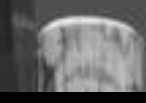

# Guide til aktiehandel med handelsplatformen Marketsl

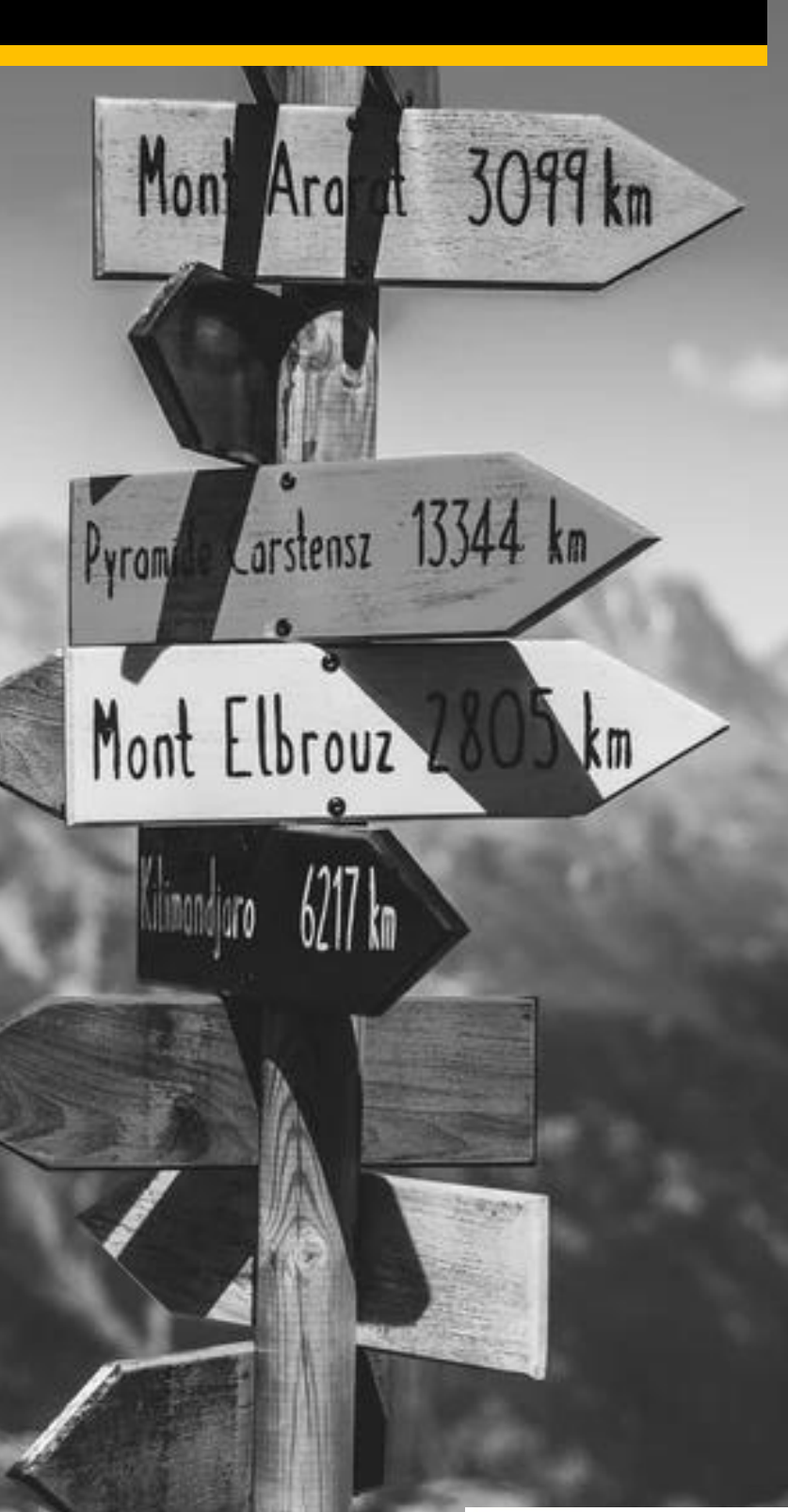

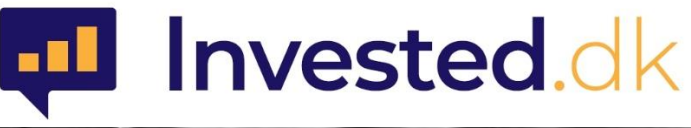

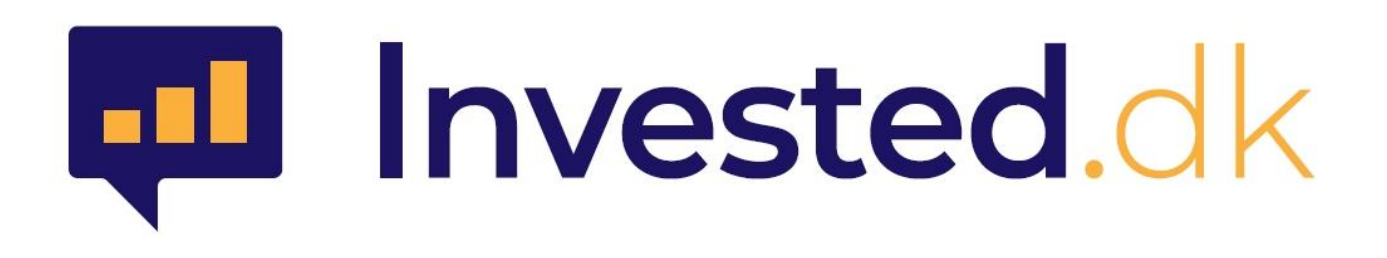

#### November 2020

© Denne guide er udarbejdet af invested.dk i samarbejde med daytrader.dk. Markets har ikke godkendt denne guide. Enhver brug af oplysninger i denne guide - eksempelvis konkrete metoder, investeringer eller handler som følge af indholdet - er på egen risiko. Du skal ikke handle for penge, som du ikke har råd til at tabe, og du bør søge rådgivning, hvis du ikke forstår risikoen. Historisk afkast på værdipapirer garanterer aldrig fremtidige afkast. Vi yder ikke individuel investeringsrådgivning. Indholdet i denne e-bog er kun ment som information, og det skal ikke opfattes som handelsrådgivning. Invested.dk og daytrader.dk kan i visse tilfælde modtage kommission og/eller betaling og/eller fordele for annoncering fra brokeren, der er omtalt i denne guide. Invested.dk tilstræber dog 100% objektivitet i lighed med, hvad man genfinder hos andre typer professionelle medier.

# Indhold

| 1.  | Hvad er MarketsI?                                             | . 3 |
|-----|---------------------------------------------------------------|-----|
| 2.  | Overblik                                                      | 4   |
| 3.  | Observationslister                                            | 5   |
| 4.  | Placering af en handel/køb af en aktie (limitkurs)            | 7   |
| 5.  | Positionsoversigten                                           | 9   |
| 6.  | Redigering af Limit- eller stopordrer via positionsoversigten | 9   |
| 7.  | Grafvisning                                                   | 11  |
| 8.  | Produktoversigten                                             | 11  |
| 9.  | Ordretyper                                                    | 13  |
| 10. | Alarmer                                                       | 14  |
| 11. | Kontomodulet                                                  | 15  |
| 12. | Valutakonti og veksling mellem egne konti                     | 16  |
| 13. | Oprettelse af MarketsI konto                                  | 17  |

#### 1. Hvad er MarketsI?

MarketsI er Markets.com's handelsplatform, som er dedikeret til handel med alverdens aktier (og senere hen også ETF'er) på helt almindelig vis. Platformen indeholder bl.a. et lækkert grafmodul til teknisk analyse af kursgrafer, nyheder om specifikke selskaber samt generelle markedsnyheder. Det er muligt at se og udtrække en lang række rapporter, som bl.a. kan bruges til grundigt at analysere sine afkast på forskellig vis, se kontobevægelser, kontrol af skattemæssige forhold mv. Kontoadministration i forhold til ind- og udbetaling, overførsler mellem egne handelskonti, veksling mv. klares let og hurtigt under din personlige Min Portal adgang hos Markets.

Det er for nærværende muligt at handle ca. 7000 aktier fordelt på 16 forskellige børser verden over.

Nedenfor finder du en kort vejledning til, hvordan man kommer i gang med at bruge handelsplatformen.

Hvis du vil vide mere om hvem Markets.com er, kan du læse en grundig anmeldelse af Markets her.

Hvis du ønsker at handle CFD-baserede produkter foregår dette på handelsplatformen MarketsX, som du kan læse mere om i vores grundige anmeldelse på ovenstående link.

#### 2. Overblik

I afsnit 13 kan du læse om, hvordan du opretter dig hos Markets.

MarketsI handelsplatformen er overordnet opdelt i tre moduler: Handel, Analyser og Konto. I handelsmodulet foregår eksekveringen af handler, teknisk grafanalyse, og man får et aktuelt overblik over ens positioner.

I analysemodulet kan man finde aktuelle markedsnyheder som kan filtreres efter dato, nyhedsleverandør eller på specifikke aktier. Der findes også en økomomisk kalender, som viser kommende væsentlige nøgletal med angivelse af konsensusforventninger samt faktiske tal, når disse foreligger. Endelig findes Kontomodulet, hvor man kan trække diverse rapporter og analysere afkastudvikling mv.

| part of markets.com                                                                      | YSER KONTO                   | ər instrum                                       |                               |         | ¤ 0≡<br>> |
|------------------------------------------------------------------------------------------|------------------------------|--------------------------------------------------|-------------------------------|---------|-----------|
| Klikker man yderst til højre på menupunktet m                                            | ed de tre strege             | r, kan man fx                                    | 12673035 – 1267               | 73035   | ×         |
| vælge indstillinger (platformsindstillinger), se                                         | corpoate action              | s vedrørende                                     | Indstillinger                 |         |           |
| aktier og abonnere på realtidskurser.                                                    |                              |                                                  | Mine corporate actions        |         | >         |
|                                                                                          |                              |                                                  | Pris- og nyhedsabonnementer   |         |           |
|                                                                                          |                              |                                                  | Log ud                        |         |           |
| sprog på platformen (Regional), kontakt-<br>email til alarmer (Meddelelser), vælge mørkt | Platform<br>Regional         | Handelsopsætning<br>Udligning i realtid          | Handel                        |         | 2-klik    |
| eller lyst lay-out (Tema), hvor længe der skal<br>gå før man automatisk logges ud mv.    | Regional<br>Handelsprodukter | Udligning i realtid<br>Vis regler for ordreliste | sitioner                      | O TII   | • Fra     |
|                                                                                          | Graf                         | Vis ordrer relateret til er                      | ntry-ordre på separate rækker |         |           |
|                                                                                          | Meddelelser                  | Vis varighed af hjemtag gev                      | /inst-/stop loss-ordrer       | O Til   | ⊙ Fra     |
|                                                                                          | Systemoplysninger            | Tema                                             | Layout                        | ) Lys ( | 🔿 Dark    |
|                                                                                          |                              | Farver på handelsknapper                         |                               |         | Standard  |
|                                                                                          |                              | 4                                                | Log ind/Log ud                |         |           |
|                                                                                          |                              | Automatisk udlogning                             | 360 Minutter                  |         | $\sim$    |

Herudover består venstre side af platformen af observationslister mens grafmodulet vises til højre. I bunden findes positionsoversigten, som viser alle ens åbne positioner og helt nederst vises bl.a. ens

| art of markets.com           |                     |       |        | HANDEL ANALYS   | ER KONT | Q Søg efter in            | strum                                                                                                    |                            |               |              |              | ⊻ ?            |
|------------------------------|---------------------|-------|--------|-----------------|---------|---------------------------|----------------------------------------------------------------------------------------------------|----------------------------|---------------|--------------|--------------|----------------|
| Observationslister Screener  | larmer              |       |        |                 |         | Produktoversigt           | Grafer                                                                                                    |                            |               |              |              |                |
| Stocks US                    | . Tilføj instrument | ~     |        |                 | = ∷ ≎   | FULDSKÆRM [               | 3                                                                                                    |                            |               |              | TILF         | ØJ/FJERN GRAFE |
| nstrument                    | Seneste handel      | Netto | %      | Bud             | Udbud   | 🔗 🔍 Søg efte              | er instrument                                                                                                    | + 1D: 1                    | 0 ÷           | <i>iii</i> / | • 🔭 🖡        | 20, 60 1       |
| Apple Inc.                   | 117,51              | 1,53  | 1,32%  | 117,49          | 117,50  |                           |                                                                                                    |                            |               |              |              | 0              |
| Chevron Corp.                | 71,68               | 0,40  | 0,56%  | 71,68           | 71,71   | 1D MSET xnas              |                                                                                                    |                            |               |              | N            | - 22           |
| Cisco Systems hc.            | 39,20               | -0,10 | -0,25% | 39,19           | 39,20   |                           |                                                                                                    |                            |               |              | MILTON THINK | 4              |
| Coca-Cola Co.                | 50,25               | 0,63  | 1,27%  | 50,22           | 50,25   |                           |                                                                                                    |                            | A             | 1 All        |              | 17             |
| Goldman Sachs                | 208,03              | 2,34  | 1,14%  | 208,03          | 208,07  | 20. oktober 2020          |                                                                                                    |                            | i W           | 11 million   |              | 17             |
| Intel Corp.                  | 53,43               | -1,15 | -2,11% | 53,42           | 53,43   | MSFT:xnas                 |                                                                                                    | manner                     |               |              |              | 15             |
| International Business Machi | 117,37              | -8,15 | -6,49% | 117,37          | 117,41  | Aben 215,73<br>Høj 217,33 | and the second second s | ~                          |               |              |              | 12             |
| Exxon Mobi Corporation       | 33,70               | 0,28  | 0,84%  | 33,70           | 33,71   | Lav 213,13 V              | ~ ~                                                                                                    |                            |               |              |              | 10             |
| JPMorgan Chase & Co.         | 100,37              | 0,57  | 0,57%  | 100,35          | 100,36  | 214,00                    |                                                                                                    |                            |               |              |              | 75             |
| Johnson & Johnson            | 144,55              | 0,23  | 0,16%  | 144,52          | 144,57  | MSFT:xnas RSI 14 V        | Vilder                                                                                                    |                            |               |              |              | - × 10         |
| McDonald's Corp.             | 227,45              | 1,45  | 0,64%  | 227,43          | 227,45  | 11 D 411                  | adad                                                                                                    | 1.00                       | minh          | 1.14         | A            |                |
| Merck & Co. Inc.             | 78,27               | -0,40 | -0,51% | 78,28           | 78,29   | VMmmmm.                   | Mar and Mr                                                                                                    | V WWWWWWWW                 | V TY Was      | NAMAN        | WHIM         | 1 50           |
| Microsoft Corp.              | 214,65              | 0,43  | 0,20%  | 214,56          | 214,61  | — MSFT:xnas               |                                                                                                    |                            | YW            |              |              |                |
| Pfizer nc.                   | 37,49               | -0,31 | -0,82% | 37,49           | 37,50   | RSI 14 Wilder 51,89       | une er forsieket 15 mie                                                                                                    | Tidemana: Graamulah Mana 7 | Ima           |              |              | 0.0            |
| Procter & Gamble Co.         | 142,48              | 0,57  | 0,40%  | 142,43          | 142,53  | Q3 Q4<br>2018             | Q1 Q2                                                                                                    | Q3 Q4<br>2019              | Q1            | Q2 0         | 23 Q<br>2020 | 4              |
| ositio Ordrer                |                     |       |        |                 |         |                           |                                                                                                    |                            |               |              |              |                |
| q. Filtrer                   |                     |       |        |                 |         |                           |                                                                                                    |                            |               |              |              |                |
| Instrument A                 | # Status            | L/K   |        | Antal Pos. åben |         | Luk Stop                  | Limit                                                                                                    | Gevinst/tab                | Gevinst (USD) | % af pris    |              |                |
| - Aktier (1)                 |                     |       |        |                 |         |                           |                                                                                                    |                            | 10            |              |              |                |
| Snowflake Inc                | Åben                | Lang  |        | 1 241,91        | 251,    | 76⊘ TILFØJ                | TILFØJ                                                                                                    | 10 USD                     | 10            | 4,07%        | LUK          | i              |

#### 3. Observationslister

Det er muligt at oprette lige så mange observationslister over udvalgte aktier, som man orker. Listerne kan tilpasses i forhold til, hvad man ønsker at se om de enkelte aktier fx aktuelle kurser, kursudvikling fra fx seneste uge, måned osv., høj/lav, volumen og meget mere.

| Man opretter sine egne observationsli<br>"Observationslister" øverst til venstre<br>handelsplatformen og dernæst på felte | ster ved at klikke på   | Obse<br>Aktie | rvationslist | er Screener                  | Alarmer     | j instrume.       |                  |
|----------------------------------------------------------------------------------------------------|-------------------------|---------------|--------------|------------------------------|-------------|-------------------|------------------|
| som i billedet benævnes "Aktier" og l<br>liste":                                                                          | clik dernæst på "Ny     |               | Va           | elg observatio               | nsliste     | ×                 |                  |
|                                                                                                    | 2                       | +             | Ny liste     |                              |             |                   |                  |
|                                                                                                    |                         | EQ            | Aktier       |                              |             |                   |                  |
|                                                                                                    |                         | EQ            | Svenske ak   | tier                         |             |                   |                  |
|                                                                                                    |                         | EQ            | Danske akti  | er                           |             |                   |                  |
|                                                                                                    |                         | EQ            | US aktier    |                              |             |                   |                  |
|                                                                                                    |                         |               |              |                              |             |                   |                  |
| Herefter kan man navngive sin nye ob                                                                                      | oservationsliste:       |               | Opre         | et ny observat               | ionsliste   | $\times$          |                  |
|                                                                                                    | <b>Z</b>                | Navr          | n            | Min                          | e aktier    |                   |                  |
|                                                                                                    |                         | Layo          | out          | Liste                        | ŧ           | $\sim$            |                  |
|                                                                                                    |                         |               | ANNULLÉ      | R                            | OPRE        | r                 |                  |
|                                                                                                    |                         |               |              |                              |             |                   |                  |
|                                                                                                    |                         |               |              |                              |             |                   |                  |
| Når listen er oprettet kan man til<br>høire for ens liste skrive navnet på                                                | Observationslister Scre | eener         | Alarmer      |                              |             |                   |                  |
| de aktier, som man gerne vil have                                                                                         | Min observationsliste   | V             | Q novo n     | ordisk                       | ~           |                   |                  |
| påført på sin liste. Klik på den ——<br>pågældende aktie og denne                                                          |                         | $\rightarrow$ | - EQ N       | lovo Nordisk B<br>IOVOb:xcse | A/S<br>NASD | AQ OMX Copeni     | Aktie<br>hagen   |
| påføres nu på listen. I dette<br>tilfælde skal man være                                                                   |                         |               | EQ           | lovo Nordisk A<br>IVO:xnys   | /S<br>Nev   | v York Stock Excl | Aktie<br>hange 🌉 |
| opmærksom på at vælge den                                                                                                 |                         |               |              |                              |             |                   |                  |

Man kan ligeledes tage udgangspunkt i aktier fra bestemte regioner, hvorved der foreslås en række relevante aktier, som automatisk kan påføres i listen, eller man kan vælge de aktier, man ønsker skal med.

korrekte udgave af aktien (børsmæssigt).

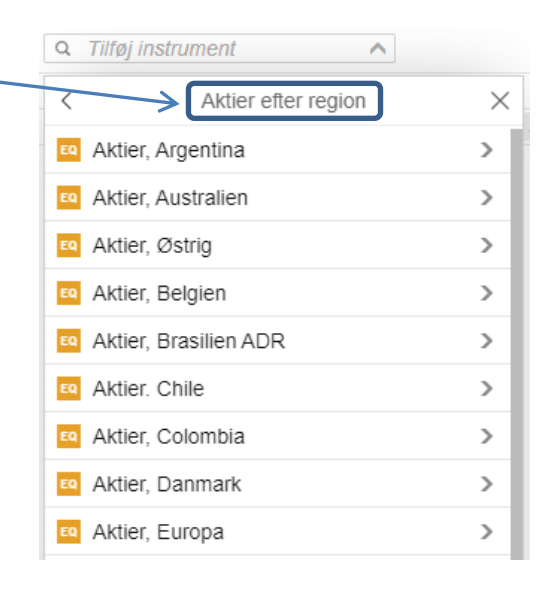

Nedenfor findes en observationsliste, som bl.a. viser afkastet på de enkelte aktier i tiden fra 1 dag og op til 1 år. Det kan give et godt overbliksbillede af, hvilken udvikling der har været i de givne aktier. Man kan i øvrigt sortere listerne efter enhver kolonne. I nedestående eksempel er listen sorteret efter kursudviklingen den seneste handelsdag, hvilket er angivet med en lille pil.

| Observationslister  | Screener | Alarmer      |         |        |            | $\sim$ |                       |            |              |         |         |         |         |            |          |   |
|---------------------|----------|--------------|---------|--------|------------|--------|-----------------------|------------|--------------|---------|---------|---------|---------|------------|----------|---|
| Mads' favoritaktier | ~        | Q Tilføj ins | trument |        | ~ <i>K</i> |        |                       |            |              | Ľ       |         |         | k       | -          | ≡ :::    | • |
| Instrument          |          | Seneste h    | Netto   | % 🔻    | Bud        | Udbud  | Kursopdatering        | Marked     | % <b>1</b> D | % 1M    | % 3M    | % 6M    | % 1Å    | Seneste lu | Åben     |   |
| Zynga Inc.          |          | 9,03         | -0,84   | -8,51% | 9,02       | 9,03   | 18:52:52 <sup>©</sup> | NASDAQ •   | -8,51%       | -4,85%  | -10,95% | 24,55%  | 42,20%  | 9,87       | 9,29     |   |
| Ccado Group Plo     | ;        | 2.562,00     | 2,00    | 0,08%  | -          | -      | 18:49:34⊘             | LSE_SETS • | 0,08%        | -5,74%  | 19,72%  | 58,64%  | 91,34%  | 2.560,00   | 2.586,00 |   |
| Marley Spoon AG     | 6        | 2,550        | 0,030   | 1,19%  | 2,560      | 2,580  | 06:13:07⊘             | ASX 😐      | 1,19%        | -6,25%  | -20,56% | 136,11% | 507,14% | 2,520      | -        |   |
| Carvana Co.         |          | 203,50       | 2,30    | 1,14%  | 203,46     | 203,67 | 18:52:47 <sup>©</sup> | NYSE •     | 1,14%        | -14,53% | 27,59%  | 167,76% | 145,98% | 201,20     | 205,82   |   |
| 🔯 Gravity Co. Ltd   |          | 136,50       | 2,30    | 1,71%  | 135,72     | 137,81 | 18:41:01 <sup>©</sup> | NASDAQ •   | 1,71%        | 7,48%   | 113,28% | 262,74% | 307,10% | 134,20     | 135,40   |   |

Man kan tilpasse udseende af de enkelte observationslister eksempelvis i form af visning af historisk kursudvikling fx for seneste uge, måned, år osv. ligesom man kan få vist aktuelt bud og udbud, marked, valuta mv. Det gøres ved at højreklikke på en hvilken som helst af kolonnerne i observationslisten og vælge f.eks. "Skift kolonne":

Efterfølgende vælger man den kolonne man ønsker indsat fx "Afkast 1 dag":

< Vælg kolonnedata  $\times$ > % pris %

Kolonne: % 1D

Skift kolonne

Fjern kolonne

Afkast

Afkast 1 dag

Indsæt kolonne til venstre

Indsæt kolonne til højre

 $\times$ 

>

>

>

### 4. Placering af en handel/køb af en aktie (limitkurs)

Når man gerne vil placere en handel ved at indlægge en ordre i markedet foregår det via et handelsvindue. Man kan for en given aktie åbne et handelsvindue ved at højreklikke på denne på observationslisten og vælge "Ny handel".

| Observationslister Screener | Alarmer          |       |       |              |        |        |        |         |         |         |       |
|-----------------------------|------------------|-------|-------|--------------|--------|--------|--------|---------|---------|---------|-------|
| US aktier V                 | Q. Tilføj instru | iment |       | $\checkmark$ |        |        |        |         |         | Ξ       | <br>¢ |
| Instrument                  | Seneste h        | Netto | %     | Bud          | Udbud  | % 1U   | % 1M   | % 3M    | % 6M    | % 1Å    |       |
| 50 3M Co.                   | 163,99           | 3,83  | 2,39% | 163,98       | 164,07 | 1,84%  | 3,27%  | 9,03%   | 10,36%  | -3,59%  | Т     |
| American Express            | 97,87            | 1,47  | 1,52% | 97,89        | 97,91  | 3,10%  | -3,41% | 4,63%   | 10,81%  | -17,85% | Т     |
| Apple Inc.                  | 118,02           | 3,07  | 2,67% | 118,01       | 118,03 | 1,22%  | 1,05%  | 8,34%   | 63,31%  | 84,54%  | 1     |
| EQ Boeing Co.               | 156,53           | 4,90  | 3,23% | 156,47       | 156,51 | 0,83%  | -6,75% | -3,54%  | 17,37%  | -54,65% | 1     |
| Caterpillar Inc.            | 164,57           | 9,34  | 6,02% | 164,51       | 164,57 | 4,22%  | 12,17% | 24,88%  | 48,42%  | 13,90%  | T     |
| Chevron Corp.               | 72,67            | 0,90  | 1,25% | 72,67        | 72,69  | 4,55%  | 3,20%  | -14,31% | -18,75% | -37,47% | Т     |
| Cisco Systems Inc.          | 37,24            | 0,67  | 1,83% | 37,24        | 37,25  | 1,00%  | -4,02% | -21,03% | -8,99%  | -20,82% | 1     |
| 🖸 Coca-Cola Co.             | 49,76            | 0,59  | 1,20% | 49,75        | 49,76  | -0,28% | 1,18%  | 7,47%   | 9,12%   | -7,68%  |       |
| Dow Inc.                    | 49,11            | 2,66  | 5,73% | 49,10        | 49,12  | 5,45%  | 6,51%  | 22,50%  | 44,74%  | -6,12%  |       |
| Exxon Mobil Corporation     | 33,60            | 0,37  | 1,11% | 33,59        | 33,60  | 2,38%  | 1,42%  | -20,47% | -22,11% | -51,72% |       |
| Goldman Sachs               | 202,50           | 4,63  | 2,34% | 202,45       | 202,57 | 3,49%  | 1,99%  | 1,56%   | 14,34%  | -6,85%  |       |
| 🛯 Gravity Co. Ltd           | 136,50           | 2,30  | 1,71% | 135,72       | 137,81 | 5,92%  | 7,48%  | 113,28% | 262,74% | 307,10% |       |

Der højreklikkes på Coca-Cola aktien og "Ny handel" vælges:

| 🛛 Coca-Cola Co.              |   |
|------------------------------|---|
| Fjern fra observationsliste  |   |
| Ny handel                    |   |
| Tilføj til observationsliste | > |
| Tilføj kursalarm             |   |
| Handelsvilkår                |   |
|                              |   |

Handelsvinduet

Herefter åbnes et handelsvindue for Coca-Cola aktien.

I handelsvinduet kan man bl.a. justere ordretypen, som i dette tilfælde er sat til "Limit". Det betyder, at man angiver en bestemt kurs, som man ønsker at købe til. Antal aktier i nedenstående eksempel er angivet til 3 og købskursen er 49,61. Eftersom kursniveaet på ordreindlæggelsestidspunktet er højere (bud 49,72 og udbud 49,73), vil ordren ligge i markedet og først vil blive eksekveret, hvis udbudskursen falder til netop 49,61.

Man kan i handelsvinduet ligeledes angive løbetiden til eksempelvis samme dag, en uge eller som i eksemplet at ordren forbliver aktiv indtil den annulleres (dvs. den handles eller man selv sletter eller ændrer ordren).

Nederst i handelsvinduet vises de handelsomkostninger (Omk.), der er forbundet med handlen, som i dette tilfælde er 0 ligesom ordrens nominelle værdi, dvs. antal aktier gange med kursen, angives. Endelig vises hvor meget man har stående på kontoen.

|   | EQ KO:       | ca-Cola (<br>xnys USD | Co.                  |        |          |                         | i          | Q                 |
|---|--------------|-----------------------|----------------------|--------|----------|-------------------------|------------|-------------------|
|   | Bud<br>49,72 | Udbud<br>49,73        | Senest hand<br>49,72 | lede   | Netto    | oændring<br><b>0,55</b> | g %<br>1,1 | pris<br><b>2%</b> |
|   | 15 min       | utter forsin          | iket - 19:06:08      | Ν      | lew Yor  | k Stock                 | Exchan     | ge 鱼              |
|   | Konto        |                       |                      | <      | 9720     | 00/9108                 | 8058       | >                 |
|   | Туре         |                       |                      | <      | Z        | Limit                   |            | >                 |
|   | Køb/sa       | elg                   |                      | <      |          | Køb                     |            | >                 |
|   | Aktier       |                       |                      | -      |          | 3                       | $\sim$     | +                 |
|   | Pris         |                       |                      | -      | A        | 49,61                   |            | +                 |
|   | Løbetic      | ł                     | ~                    | < A    | ktiv in  | ıdtil anr               | nuller     | . >               |
|   |              | — т                   | ilføj hjemtag g      | evinst | /stop lo | ISS                     |            |                   |
| _ |              |                       | PLACÉR               | ORE    | DRE      |                         |            |                   |
|   |              |                       | Skjul oply           | ysning | ger      |                         |            |                   |
|   | Omk.         |                       |                      |        |          |                         | C          | USD               |
|   | Nominel v    | /ærdi                 |                      |        |          | >                       | 148,83     | USD               |
|   | Kontanter    | til rådighe           | ed (i)               |        |          |                         | 218,76     | USD               |

X

| Efter man har trykket "Placér ordre", skal man trykke | Bekı                            | ræft ordre                    |
|-------------------------------------------------------|---------------------------------|-------------------------------|
| Bekrænt Torinden ordren eksekveres.                   | EQ Coca-Cola Co.<br>KO:xnys USD |                               |
|                                                       | Konto ID                        | 97200/9108058                 |
|                                                       | Køb/sælg                        | Køb                           |
|                                                       | Aktier                          | 3                             |
|                                                       | Ordretype                       | Limit                         |
|                                                       | Pris                            | 49,60                         |
|                                                       | Løbetid                         | Aktiv indtil annulleret (GTC) |
|                                                       | Omk.                            | 0 USD                         |
|                                                       | Nominel værdi                   | 148,80 USD                    |
|                                                       |                                 |                               |
|                                                       | ANNULLÉR                        | BEKRÆFT                       |

#### 5. Positionsoversigten

I bunden af handelsplatformen findes positionsoverblikket (Positioner). Her kan man se sine åbne positioner, sine åbne ordrer samt gevinst og tab på åbne positioner. Man får i bunden ligeledes overblik over ens kontoindestående, og hvilket beløb man har til rådighed for handel. På de enkelte positioner kan man ligeledes angive eller ændre en stop loss (Stop) ordre eller en take profit (Limit) ordre. Nye ordrer kan lægges ind ved at trykke på "Tilføj" ligesom man kan lukke positionen ved at klikke på "Luk" knappen.

Man kan ligeledes klikke på den enkelte konto for at se nærmere på denne.

|        |                |                         |                                 |                                                 |                                                              | 1                                                                         |                                                                                      |                                                                                                    |                                                                                                    |
|--------|----------------|-------------------------|---------------------------------|-------------------------------------------------|--------------------------------------------------------------|---------------------------------------------------------------------------|--------------------------------------------------------------------------------------|----------------------------------------------------------------------------------------------------|----------------------------------------------------------------------------------------------------|
|        |                |                         |                                 |                                                 |                                                              |                                                                           |                                                                                      |                                                                                                    |                                                                                                    |
|        |                |                         |                                 |                                                 | Z                                                            | N N                                                                       |                                                                                      |                                                                                                    |                                                                                                    |
| Status | L/K            | Antal                   | Pos. åben                       | Luk                                             | Stop                                                         | Limit                                                                     | Gevinst/tab                                                                          | Gevinst (USD)                                                                                          |                                                                                                    |
|        |                |                         |                                 |                                                 |                                                              |                                                                           |                                                                                      | 20                                                                                                    |                                                                                                    |
| Aben   | Lang           | 1                       | 241,91                          | 262,13 🖉                                        | TILFØJ                                                       | TILFØJ                                                                    | 20 USD                                                                               | 20 LUK i                                                                                               |                                                                                                    |
|        | Status<br>Åben | Status L/K<br>Aben Lang | Status L/K Antal<br>Aben Lang 1 | Status L/K Antal Pos.åben<br>Aben Lang 1 241,91 | Status L/K Antal Pos.åben Luk<br>Aben Lang 1 241,91 262,13 Ø | Status L/K Antal Pos. åben Luk Stop<br>Aben Lang 1 241.91 262,13 O TILFØJ | Status L/K Antal Pos.åben Luik Stop Limit<br>Aben Lang 1 241,91 262,13 TILFØJ TILFØJ | Status L/K Antal Pos.åben Luk Stop Limit Gevinst/tab<br>Aben Lang 1 241,91 262,13 TILFØJ TILFØJ 20 USD | Status L/K Antal Pos. åben Luk Stop Limit Gevinst/USD<br>20<br>Aben Lang 1 241,91 262,13 TILFØJ 20 USD 20 LUK 1 |

Hvis man klikker på det lille "i" ude i højre side under Positionsoverblikket, \_\_\_\_kan man se flere detaljer om de enkelte positioner (Positionsdetaljer). Man kan eksempelvis se hvornår positionen blev åbnet, den kurtage man har betalt samt ens nettoresultat. Man skal være opmærksom på, at netteresultatet indeholder både købs- og salgsomkostninger på trods af at positionen fortsat er åben.

#### 6. Redigering af Limit- eller stopordrer via positionsoversigten

Hvis man klikker på fanen "Ordrer" i positionsoversigten, kan man se en oversigt over åbne ordrer, som er tilknyttet eksisterende positioner. Har man således en åben position, hvor man allerede har indsat en Stop ordre eller en Limitordre, kan man redigere eller annullere disse under Ordre fanen.

| Positioner Ordrer |         |          |       |             |          |      |       |                |             |               |          | \$ |
|-------------------|---------|----------|-------|-------------|----------|------|-------|----------------|-------------|---------------|----------|----|
| Q Filtrer         |         |          |       |             |          |      |       |                |             |               |          |    |
| Instrument        | Туре    | Køb/sælg | Antal | Abningspris | Aktuel   | Stop | Limit | Løbetid        | Opsettet    |               |          |    |
| - Aktier (1)      |         |          |       |             |          |      |       |                |             | $\rightarrow$ | >        |    |
| Snowflake Inc     | 🗣 Limit | Sælg     | 1     | 290,00      | 263,05 🖉 |      |       | Aktiv indtil a | 05-nov-2020 | REDIGÉR       | ANNULLÉR | i  |
| Snowflake Inc     | 🗣 Stop  | Sælg     | 1     | 230,00      | 263,05 🖉 |      |       | Aktiv indtil a | 05-nov-2020 | REDIGÉR       | ANNULLÉR | i  |
|                   |         |          |       |             |          |      |       |                |             |               |          |    |

Positionsdetalje

@ 241,91

1737471042

16-okt-2020

Luk 262 60 USD

0,01 USD

20,68 USD 05-nov-2020 19:51:58 Tal i kursiv er estimater

97200/9108058 USD

14-okt-2020 19:51:22

York Stock Exchange 262.60 (8.55%)

Aben

-241.91 USD

EQ Snowflake Inc

Positior

Status

Positio

Konto ID

Åbnet Valørdato

Børs

Gevinst/tab

h d

Selve indlæggelsen af tilknyttede limit og stop ordrer skal ske via fanen Positioner (eller i forbindelse med ordreindlæggelsen).

#### 7. Grafvisning

MarketsI platformens grafmodul er særdeles brugbar til avancerede tekniske analyser, men kan også bare bruges til hurtig grafvisning. Grafer vises til højre på skærmen på handelsplatformen og kan forstørres eller formindskes, som man ønsker. Man kan også skyde grafen ud af skærmbilledet og få det vist på en anden skærm, hvis man ønsker det. Man kan desuden få vist flere grafer ad gangen f.eks. forskellige aktier eller forskellige tidsperioder. Grafen kan lænkes til den aktie man senest har klikket på i observationslisten eller i positionsoversigten, hvilket er udgangspunktet.

Man kan bl.a. få den avancerede kursgraf vist med candlesticks, hvor en periodes kurstigning vises med grønne candles (barer) og en periodes kursfald vises med tilsvarende røde candles. Tidsperioderne kan sættes ned til 1 minut pr. candle/bar og op til 1 måned.

Man kan på grafen påsætte en lang række tekniske studier (indikatorer) f.eks. momentum indikatoren Relative Strength Indicator (RSI), påsætte flere glidende gennemsnit, bollinger bands mv. Man kan indtegne trendlinjer, kanaler, måle kursudvikling, lave fibonacci retracements og meget, meget mere.

På grafen kan man få vist åbne positioner med eventuelle tilhørende hjemtag gevinst og stop loss ordrer. Den blå linje på grafen viser en åben position i aktien Snowflake, som er købt i 241,91. Der er indlagt en hjemtag gevinst (LMT) i kurs 275 og stop loss (STP) i 237. Man kan hele tiden klikke på de små kryds ude til venstre for at lukke positionen eller ændre på ordrekursen. Man kan ligeledes trække en ordre op eller ned for hurtigt at flytte kursniveauet.

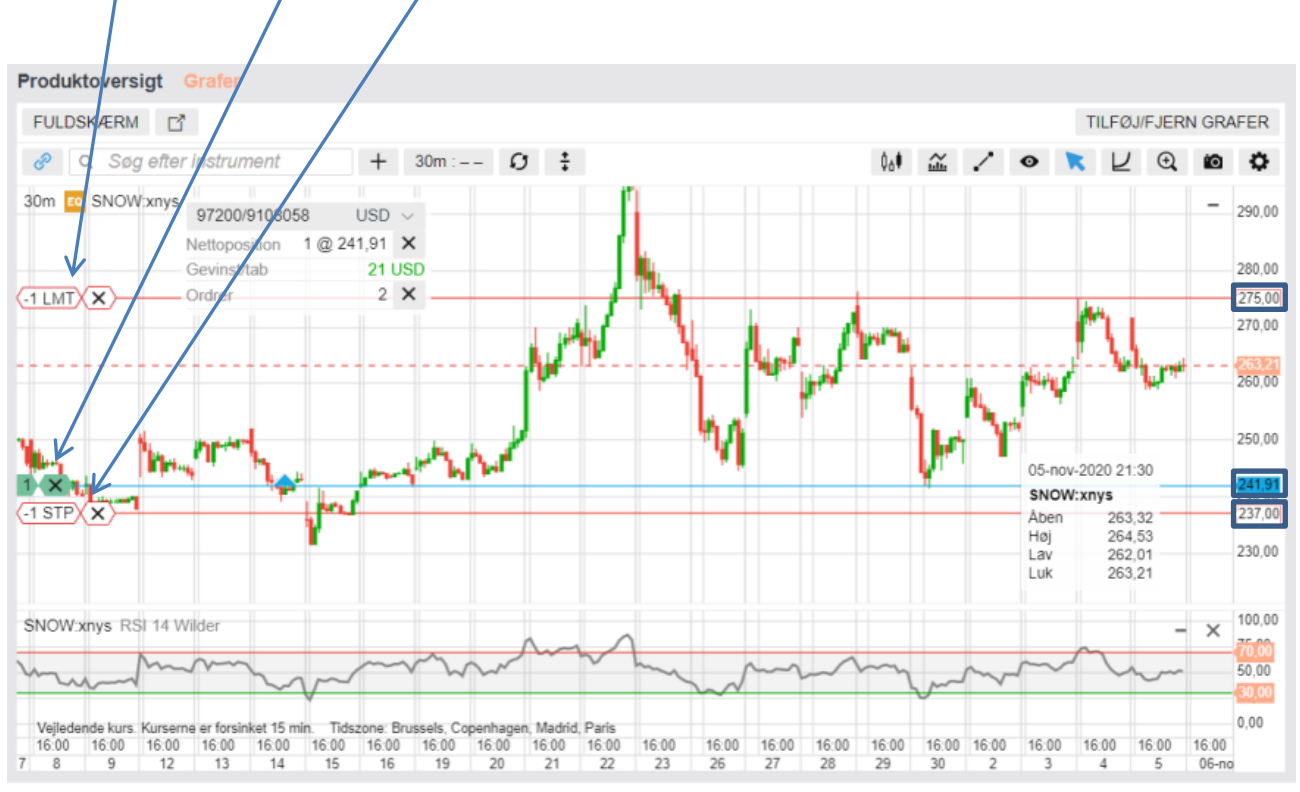

#### 8. Produktoversigten

Ønsker man i stedet for en avanceret kursgraf blot et mere simplificeret kig på kursudviklingen på en aktie, kan man i stedet klikke på "Produktoversigt" fanen lige ved siden af. Her kan man samtidig i bunden scrolle ned og se de seneste kursspecifikke nyheder for den pågældende aktie ligesom man kan se aktuelt bududbudskurs med tilhørende markedsdybde mv. i midten af vinduet. Man kan endvidere klikke på den lille i til højre i vinduet for at finde information om kurtage, på stjernen for at tilføje aktien til en observationsliste samt på alarmen for at oprette en kursalarm. Endelig kan man klikke på "Handel", hvis man ønsker at åbne et handelsvindue for aktien.

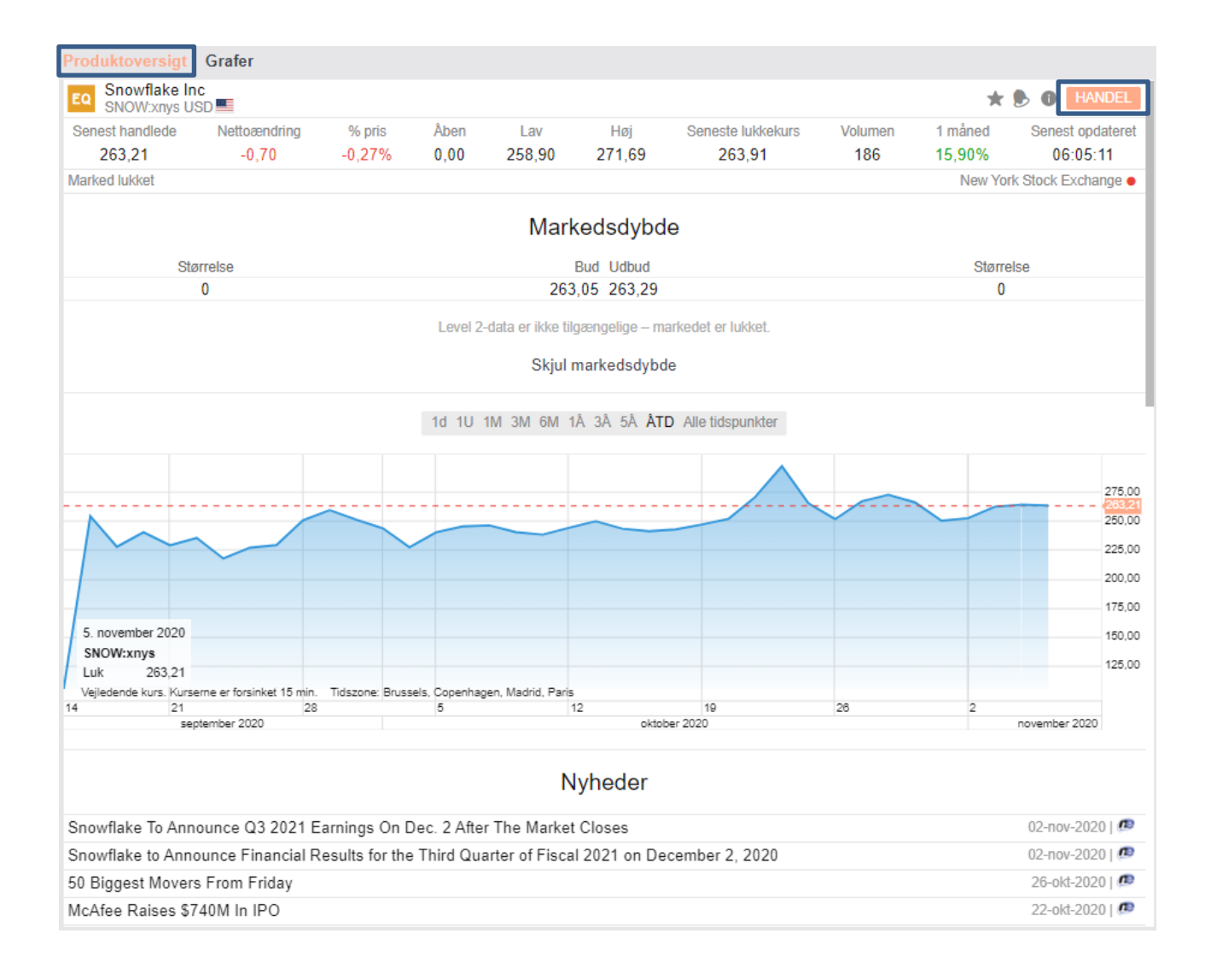

## 9. Ordretyper

Nedenfor findes en beskrivelse af de mest anvendte ordrebegreber på MarketsI platformen.

| Ordretype                | Beskrivelse                                                                                                    |
|--------------------------|----------------------------------------------------------------------------------------------------|
| Markedsordre<br>(Marked) | Anvendes til enten at købe eller sælge på den bedste kurs tilgængelig på børsen på tidspunktet, hvor ordren afgives.                                                                                                    |
| Limitordre<br>(Limit)    | Limit ordrer bruges typisk til at gå ind i markedet eller til at hjemtage en gevinst på et fastsat kursniveau.                                                                                                    |
|                          | <b>Køb</b> : Limitordrer placeres under den aktuelle markedskurs. Ordren eksekveres, når udbudskursen matcher limitkursen. Hvis man ved køb af en aktie angiver en limitkurs, der er højere end udbudskursen i markedet, vil ordren blive handlet med det samme på den bedst tilgængelige kurs. |
|                          | <b>Salg</b> : Limitordrer placeres over den aktuelle markedskurs. Ordren eksekveres, når<br>budkursen matcher limitkursen. Hvis man salg af en aktie angiver en limitkurs, der er<br>lavere end budkursen i markedet, vil ordren blive handlet med det samme på den bedst<br>tilgængelige kurs. |
| Stopordre<br>(Stop loss) | Stopordrer bruges typisk på aktiemarkedet til at begrænse tab, hvis positionen skulle udvikle sig i en forkert retning.                                                                                                    |
|                          | Køb: stopordrer placeres over den aktuelle markedskurs og eksekveres, hvis markedskursen når stop-kursen.                                                                                                    |
|                          | Salg: stopordrer placeres under den aktuelle markedskurs og går igennem, når markedskursen når stop-kursen.                                                                                                    |
|                          | I begge tilfælde sender systemet automatisk en markedsordre for at lukke hele<br>positionen med det samme.                                                                                                    |
| Stop Limit<br>ordre      | En Stop Limit-ordre fungerer på samme både som en almindelig stopordre - bortset fra,<br>at systemet automatisk afgiver en limitordre med en forud fastsat limitkurs, når<br>markedet rammer det stopniveau, man har fastsat.                                                                   |
| Trailing Stop<br>ordre   | Når man afgiver en Stop Loss-ordre, kan man desuden vælge en Trailing-funktion.                                                                                                    |
|                          | En Trailing Stopordre indeholder en stopkurs, som helt automatisk bliver justeret på baggrund af udviklingen i markedskursen. I et stigende marked vil stopkursen derfor bevæge sig opad i takt med at markedskursen stiger.                                                                    |
|                          | Man kan selv fastsætte, hvor meget markedet skal bevæge sig, før handelssystemet<br>automatisk flytter stopkursen opad. Såfremt markedskursen i samme eksempel falder,<br>ændres stopkursen ikke tilsvarende.                                                                                   |

#### 10. Alarmer

Man kan let opsætte kursalarmer på aktier, som man følger tæt. Man kan modtage besked om alarmerne pr email eller direkte på skærmen, når man har handelsplatformen åben.

| Man kan hurtigt opsætte en alarm ved at højreklikke på en given<br>aktie på en observationsliste, eller i positionsoversigten, og vælge<br>"Tilføj kursalarm".                                                                                                    | Fjern fra observ<br>Ny handel<br>Tilføj til observa<br>Tilføj kursalarm<br>Handelsvilkår                                                                                                    | Co Sea Ltd<br>ationsliste<br>tionsliste                                                                                 |                                                                                              | >                                                                |
|----------------------------------------------------------------------------------------------------|----------------------------------------------------------------------------------------------------|----------------------------------------------------------------------------------------------------|----------------------------------------------------------------------------------------------|------------------------------------------------------------------|
| Når man opsætter en kursalarm kan man vælge mellem to<br>alarmtyper nemlig "Handlet kurs", som er et givent kursniveau<br>eller en "%-ændring", f.eks. hvis kursen bevæger sig 5% fra det<br>aktuelle niveau. Man kan angive om alarmen skal aktiveres i<br>enten opad- eller nedadgående retning, om alarmen skal gentage<br>sig selv og hvor længe alarmen skal være aktiv. Man aktiverer<br>alarmen ved til sidst at klikke "ANVEND". | Sea Ltd         SE:xnys USD         Senest handlede         184,62         Warked lukket         Alarmtype         Kritene         Pris         Aktiv         Gentager         Udløbsdato         Tilføj kommentar | Tilføj kursalarm<br>Nettoændring<br>7,66<br>New Y<br>C H<br>C C<br>C C<br>C C<br>C C<br>C C<br>C C<br>C C<br>C C<br>C C | g 9<br>4,<br>fork Stock Excha<br>Handlet kurs<br>>=<br>200,00<br>Til<br>Fra<br>(12-nov-2020) | ×<br>Q<br>6 pris<br>333%<br>><br>><br>+<br>+<br>><br>><br>><br>> |

Man kan finde en samlet oversigt over alle ens alarmer øverst til venstre under menuen Alarmer. Her kan man også redigere eksisterende alarmer, slette dem eller tilføje nye.

| Observationslister | Screener Alarm | ler     |   |         |         |         |           |
|--------------------|----------------|---------|---|---------|---------|---------|-----------|
| Q Filtrer          |                |         |   |         |         |         |           |
| Instrument         | Туре           | Aktuel  |   | Pris    | Afstand |         | TILFØJ AL |
| Aktive kursalarmer |                |         |   |         |         |         |           |
| American Expr      | % pris         | 1,77%   | ≤ | 10,00%  | 8,23    | REDIGER | SLET      |
| Apple Inc.         | % pris         | 3,55%   | ≤ | 5,00%   | 1,45    | REDIGER | SLET      |
| 🛯 Sea Ltd          | Handlet kurs   | 184,62  | ≥ | 200,00  | 15,38   | REDIGER | SLET      |
| Tencent Holdin     | . Handlet kurs | 81,0100 | ≤ | 70,0000 | 11,0100 | REDIGER | SLET      |

#### 11. Kontomodulet

Under Kontomodulet kan man bl.a. under fanen "Historiske rapporter" udtrække en samlet porteføljerapport, som på aggregeret niveau viser resultatet i en periode f.eks. år til dato for alle ens konti. Rapporten er meget detaljeret og bryder ens resultat helt ned i detaljer med specifikke omkostninger, fordelinger mv. Man kan ligeledes finde oversigter over udbetalt aktieudbytte, kontoudskrifter, handelsoversigter mv.

Man kan følge dagens specifikke udvikling under fanen "Portefølje" mens fanen "Præstation" viser årets udvikling på en særdeles overskuelig måde ned angivelse af månedlig udvikling og ens topscorerer og bundskrabere.

Man kan analysere endnu mere på aktieniveau under fanen "Afkast analyse" og se udviklingen både i lukkede positioner og urealiserede positioner. Under fanen "Andre" kan man bl.a. tilmelde sig realtidskurser og finde oplysninger om corporate actions mv.

| markets:<br>part of markets.com                                                                                                    | HANDEL ANALYSER                                                                      | Q Seg efter Instrum                             | ∞ 0 ≡                                                                                                    |
|----------------------------------------------------------------------------------------------------|--------------------------------------------------------------------------------------|-------------------------------------------------|----------------------------------------------------------------------------------------------------|
| Præstation Portefølje Histori ke rapporter Afkast                                                                                     | analyse Indbetalinger og Udbetalinger Andre                                          |                                                 |                                                                                                    |
| Standard rapporter                                                                                                    |                                                                                      |                                                 |                                                                                                    |
| Portefølje Rapport                                                                                                    | Handler                                                                              | Kontoudskrift                                   | Aggregerede beløb                                                                                                    |
| Download en samlet PDF med oplysninger om afkast,<br>gevinsttab, positioner, handler og kontantbogforinger<br>for en bestemt periode. | Rapporten omfatter gennemførte og lukkede handler i en<br>periode.                   | Oversigt over alle kontantbevægelser I perioden | Fuld adgang til dine kontodata med aggregerede beløb (E)<br>i et Exoci-ark. Arket indeholder forskellige aggregerede<br>tal, der viser, hvad der er sket på din(e) kontoikonti i en<br>given periode. Dette inkluderer G/T, eksponeringer og<br>bogføringer. |
| ABN                                                                                                    | ÅBN                                                                                  | Abn                                             | ABN                                                                                                    |
| Aktieudbytte                                                                                                    | Obligationsudbytte                                                                   | Renteoplysninger                                | Holding Fee detaljer                                                                                                    |
| Rapporten indeholder oplysninger om modtaget (E) udbytte for en bestemt periode.                                                      | Rapporten indeholder oplysninger om modtagne Digationsrenter for en bestemt periode. | Rapporten indeholder oplysninger om f           | Rapport indeholder oplysninger om beholdningsgebyr.                                                                                                    |
| ABN                                                                                                    | ABN                                                                                  | ABN                                             | Abn                                                                                                    |

#### 12. Valutakonti og veksling mellem egne konti

Hvis man ønsker at handle aktier i forskellige valutaer bør man åbne valutakonti for de respektive valutaer, man ønsker at handle aktier i. Ved at gøre dette undgår man at skulle betale valutavekslingsgebyr på 0,5% ved både køb og salg af aktier, som handles i en anden valuta end ens konto.

Oprettelse af valutakonti kan gøres enten i Min Portal under "Investering" eller man kan bede Markets' Supportfunktion om dette f.eks. ved at åbne en Live Chat.

Når man åbner en MarketsI konto bør man altid åbne en konto i DKK i første omgang også selvom man ikke nødvendigvis vil handle danske aktier. Den første konto angiver ens basisvaluta og alle efterfølgende valutakonti omregnes til denne valuta, hvilket giver et bedre overblik i forholdt til løbende resulat, indestående mv.

Eftersom man ikke betaler vekselgebyr ved veksling mellem egne handelskonti, vil det typisk bedst kunne betale sig altid at overføre DKK til sin danske konto og så efterfølgende veksle i Min Portal.

Man veksler mellem forskellige valutaer ved at klikke på "Overførsel af midler" i Min Portal.

| arketsø                            |             |               |                 |                                                                   |                                                                  |                                            | 🛛 Min Portal vises som standard 🛛 🗊 🚍                           |
|------------------------------------|-------------|---------------|-----------------|-------------------------------------------------------------------|------------------------------------------------------------------|--------------------------------------------|-----------------------------------------------------------------|
| Min Portal<br>Handel Invester      |             |               |                 |                                                                   |                                                                  | Overførsel af midle                        | - Hej,                                                          |
| Investment Strategy Builder        | ③ Netto P/L | ③ Egenkapital | ③ Gratis margin | ③ Brugt margin                                                    | ③ Marginniveau                                                   | ③ Tilgængeligt for hævning                 | Indskyd yderligere midler og begynd at handle                   |
| Åben Platform<br>Indsæt midler     | \$0.00      | \$0.00        | \$0.00          | \$0.00                                                            | N/A                                                              | \$0.00                                     | Indset midler                                                   |
| Porteføljehistorik                 |             |               |                 |                                                                   |                                                                  |                                            | XRay                                                            |
| Aktiehandel                        | ③ Netto P/L | ③ Egenkapital | ③ Gratis margin | ③ Brugt margin                                                    | ③ Marginniveau                                                   | ③ Tilgængeligt for hævning                 | Asset in Focus: Weekly Silver Forecast                          |
| (S) Active<br>Aben Platform        |             | \$481.80      | \$350.28        | \$131.52                                                          | 366.33%                                                          |                                            | ⊖ Hosted al: Phil Carr ◆Pead of trading at Gold and Silver Club |
| Indsæt midler Juridiske dokumenter |             |               |                 |                                                                   |                                                                  |                                            | markets.com                                                     |
| Aktiehandel<br>(DKK) Artive        | ③ Netto P/L | ③ Egenkapital | ③ Gratis margin | ③ Brugt margin                                                    | ③ Marginniveau                                                   | ③ Tilgængeligt for hævning                 |                                                                 |
| Åben Platform                      |             | DKK0.00       | DKK0.00         | DKK0.00                                                           | N/A                                                              |                                            |                                                                 |
| Indsæt midler                      |             |               |                 |                                                                   |                                                                  |                                            |                                                                 |
| Juridiske dokumenter               |             |               | Г               |                                                                   |                                                                  |                                            | Har du brug for hjælp? <u>Vier lipe her</u>                     |
|                                    |             |               |                 | Du kan bl.a<br>at klikke h<br>bede om at<br>valutakont<br>straks. | a. abne en L<br>er. I chatten<br>t få åbnet rel<br>i, hvilket så | kan du f.eks.<br>evante<br>vil blive gjort |                                                                 |

| Efter man har klikket på "Overførsel af midler"                                             | OVERFØRSEL AF MIDLER                                |                     | $\times$ |
|---------------------------------------------------------------------------------------------|-----------------------------------------------------|---------------------|----------|
| overføre fra (Oprindelseskonto) og konto man<br>ønsker at overføre til (Destinationskonto). | Beløb - \$<br>Valutaen er fastsat ud fra valutaen i | oprindelseskontoen. |          |
| overførsel af 100 USD fra en konto i USD til en                                             | 100                                                 |                     |          |
| konto i DKK.                                                                                | <b>D</b><br>Oprindelseskonto                        |                     |          |
| Herefter klikker man på "Overførsel" og det                                                 | Aktiehandel - USD -                                 | Acti 💌              |          |
| angivne beløb bliver straks vekslet til den                                                 | Tilgængeligt for overføre: \$218.75                 |                     |          |
| aktuelle spotkurs uden tillæg.                                                              | Destinationskonto                                   |                     |          |
|                                                                                             | Aktiehandel - DKK -                                 | Acti 💌              |          |
|                                                                                             | Har du brug for hjælp? Vi er lige he                | Overførsel          |          |

#### 13. Oprettelse af MarketsI konto

Hvis du er helt ny kunde hos Markets, kan du direkte oprette en MarketsI konto. Hvis du i forvejen er kunde hos Markets, kan du f.eks. gøre det via Min Portal.

Du kan åbne en konto hos Markets ved at trykke her.

Hvis det viste sprog ikke er dansk kan du evt. vælge dette ved at klikke på DA nedenfor. Herefter skal du klikke på "Opret konto".

| <ul> <li>C www.markets.com</li> <li>CFD'er er komplekse instrumenter, og der er en stor risiko forbundet med disse for at n konti, når de handler CFD'er med denne udbyder. Du skal overveje, om du forstår, t pen</li> <li>markets com our Group Trade Investerings</li> <li>Søg i Markets.com Q</li> </ul>                                                                                                    | miste penge på grund af gearing 73,9% af detailinvestorerne mister penge på deres<br>hvordan CFD'er fungerer, og om tu har råd til at løbe en stor risikofor at miste dine<br>ge.<br>V DA Support Opret konto Login<br>Om os Produkter Handelsplatforme Lær |
|----------------------------------------------------------------------------------------------------|----------------------------------------------------------------------------------------------------|
| En verden af<br>finansmarkeder, på<br>biometiken and biometiken and biom | marketse     0 = = = 0 = =       EUR/USD     BUY       G     marketse       M     M       M     M       M     M       M     M                                                                                                    |

Efter at have klikket på "Opret konto" ovenfor skal du til højre for Kontotype klikke på "Ændre".

#### OPRET KONTO

| 🖂 E-mail                                                                                                    | (liii)                                            |  |  |  |  |  |
|----------------------------------------------------------------------------------------------------|---------------------------------------------------|--|--|--|--|--|
| Adgangskode O                                                                                                    | Handl på over 2.200<br>markeder på vores          |  |  |  |  |  |
| Bekræft adgangskode                                                                                                    | prisence platform                                 |  |  |  |  |  |
| Kontotype: CFD <u>Ændre</u><br>Kontoens valuta: DKK <u>Ændre</u><br>Ved at anerekte og konste agregaterer de upges privatijstreditijk og                                                                |                                                   |  |  |  |  |  |
| veb at oprette en konto acceptere du vores <u>privativspointe</u> og<br>politik for <u>cookies</u> , og at du vil modtage<br>markedsføringsmateriale pr. e-mail. Du kan til enhver tid<br>framelde dig. | En del af Playtech, et<br>selskab noteret på FTSE |  |  |  |  |  |
| Opret konto                                                                                                    |                                                   |  |  |  |  |  |
| eller                                                                                                    | Regulerede og sikre web-                          |  |  |  |  |  |
| G Google 📑 Facebook 🔹 Apple                                                                                                    | platforme                                         |  |  |  |  |  |
| Har du allerede en konto? Login<br>Safecap Investments Limited, CySEC reguleret, licensnummer 092/08                                                                                                    |                                                   |  |  |  |  |  |

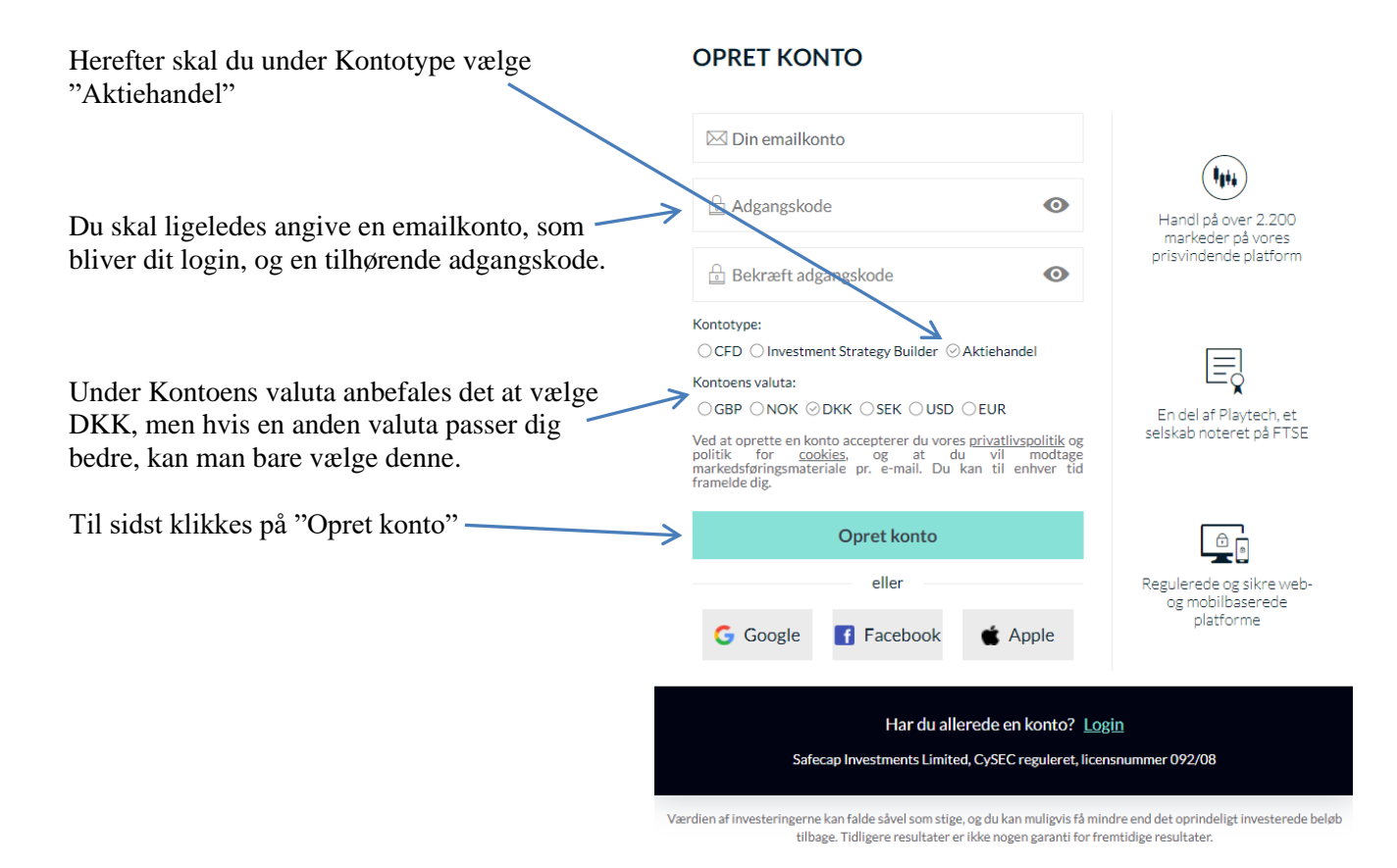

Herefter får man adgang til "Min Portal", hvorfra man kan overføre penge til sin konto, oprette relevante valutakonti og veksle penge mellem disse. Det er også i Min Portal, at man senere kan hæve sine penge igen.

Man fortsætter registreringen ved at klikke på "Gennemfør din registrering"

| arketso                       |                |                                 |                    |                   |                  |                                                    |                                           |
|-------------------------------|----------------|---------------------------------|--------------------|-------------------|------------------|----------------------------------------------------|-------------------------------------------|
| Min Portal<br>Handel Invester |                |                                 |                    |                   |                  |                                                    | Hej                                       |
| Aktiehandel<br>DKK) Active    | ⑦ Netto<br>P/L | <ul> <li>Egenkapital</li> </ul> | ⑦ Gratis<br>margin | ⑦ Brugt<br>margin | ⑦<br>Marginnivea | <ul> <li>Tilgængeligt for<br/>u hævning</li> </ul> | Afslut registreringen og begynd at handle |
| Åben Platform                 |                | DKK0.00                         | DKK0.00            | DKK0.00           | N/A              |                                                    | Gennemfør din registrerin                 |
| Juridiske dokumenter          |                |                                 |                    |                   |                  |                                                    | XRay                                      |
|                               |                |                                 |                    |                   |                  |                                                    | Walk on Wall Street                       |
|                               |                |                                 |                    |                   |                  |                                                    | RAY                                       |

Herefter skal man udfylde personlige oplysninger og svare på spørgsmål omkring ens finansielle situation.

Når der under Skatteoplysninger spørges efter TIN nummer, skal man angive sit CPR-nummer.

Man skal ligeledes uploade kopi af billedlegitimation f.eks. pas eller kørekort samt f.eks. et bankkontoudtog, som viser ens korrekte bopælsadresse.

Alle disse oplysninger er Markets forpligtet til at indhente som led i de EU-baserede regler om hvidvask og investorbeskyttelse på samme måde, som en bank er.

| KONTOREGISTRERING                                   |                                                         |                    | × |
|-----------------------------------------------------|---------------------------------------------------------|--------------------|---|
| Personlige oplysninger     C     Skatteoplysninger  | Finansielle oplysninger                                 |                    |   |
| Fornavn                                             | Adresse                                                 | Land               |   |
|                                                     |                                                         | 🔚 Danmark          | • |
| Efternavn                                           | Postnummer                                              | Statsborgerskab    |   |
|                                                     |                                                         | 🔚 Norge            | • |
| Telefonnummer                                       | Ву                                                      |                    |   |
| <b>=</b> +47 <b>•</b>                               |                                                         |                    |   |
| Fødselsdato                                         |                                                         |                    |   |
| Dag 🔻 Måned 🔻 År 💌                                  |                                                         |                    |   |
|                                                     | Klik her hvis du vil åbne e<br>Chat med Markets´ kundet | en Live<br>support |   |
| Har du brug for hjælp? <u>Vi er lige her</u>        |                                                         | Næste              |   |
| Safecap Investments Limited, CySEC reguleret, licen | isnummer 092/08                                         |                    |   |

Når man har gennemført registreringen kan man overføre penge til sin konto. Har man sin konto i DKK vil det hurtigste og billigste typisk være at overføre penge med visa/dankort eller mastercard i danske kroner. Gør man det, vil pengene være tilgængelige med det samme. Bemærk, at der for de enkelte kort er maksimumbeløb for, hvor meget man må overføre inden for givne perioder typisk 30 dage.

Man kan også overføre penge via en almindelig bankoverførsel, hvilket typisk tager nogle dage.

Man kan på ethvert tidspunkt i processen klikke på linket "Vi er lige her" for at åbne en live chat, hvis man er i tvivl om noget.